# MITSUBISHI

## A8GT-RS2 Serial communication Interface module

## Mitsubishi Graphic Operation Terminal User's Manual

Thank you for choosing the Mitsubishi General Purpose PC Graphic Operation Terminal 800 series. To ensure correct use of this equipment, please read this manual carefully before operating it.

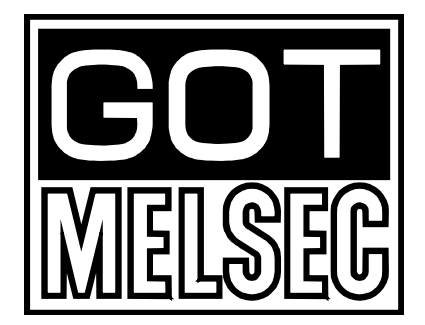

| MODEL         | A8GT-RS2-U-E |
|---------------|--------------|
| MODEL<br>CODE | 13JL27       |

IB-NA-66786-A (97.7)MEE

©1997 MITSUBISHI ELECTRIC CORPORATION

| The United States        | Mitsubishi Electronics America, Inc., (Industrial Automation Division)<br>800 Biemann Court, Mt. Prospect, IL 60056.                                          |
|--------------------------|----------------------------------------------------------------------------------------------------|
| Canada                   | Mitsubishi Electric Sales Canada, Inc., (Industrial Automation Division)<br>4299 14th Avenue, Markham, Ontario L3R OJ2                                        |
| United Kingdom           | Mitsubishi Electric UK Ltd., (Industrial Sales Division)<br>Travellers Lane, Hatfield, Herts., AL10 8XB                                                       |
| Germany                  | Mitsubishi Electric Europe GmbH, (Industrial Automation Division)<br>Gothaer Strasse 8, Postfach 1548, D-4030 Ratingen 1<br>Phone : (02102) 4860              |
| Taiwan                   | Setsuyo Enterprise Co., Ltd.,<br>(106) 11th FI., Chung-Ling Bldg., 363, Sec. 2, Fu-Hsing S. Rd., Taipei,<br>Taiwan. R.O.C.<br>Phone : (02) 732-0161           |
| Hongkong (& China)       | Ryoden International Ltd., (Industrial & Electrical Controls Division)<br>10/F., Manulife Tower, 169 Electric Rd., North Point, Hong Kong.<br>Phone : 8878870 |
| Singapore (& Malaysia)   | MELCO Sales Singapore Pte. Ltd., (Industrial Division)<br>307 Alexandra Rd. #05-01/02, Mitsubishi Electric Bldg., Singapore 0315.<br>Phone : 4732308          |
| Thailand                 | F.A. Tech Co., Ltd.,<br>1138/33-34 Rama 3 Rd., Yannawa, Bangkok 10120.<br>Phone : (02) 295-2861-4                                                             |
| Australia                | Mitsubishi Electric Australia Pty. Ltd., (Industrial Controls Division)<br>348 Victoria Rd., Rydalm ere, N.S.W. 2116.<br>Phone : (02) 684-7200                |
| Republic of South Africa | M.S.A. Manufacturing (Pty) Ltd., (Factory Automation Division)<br>P.O. Box 39733, Bramley, Johannesburg 2018.<br>Phone : (011) 444-8080                       |
| •                        | MITSURISHI ELECTRIC CORPORATION                                                                                                    |

HEAD OFFICE: MITSUBISHI DENKI BLDG MARUNOUCHI TOKYO 100 TELEX: J24532 CABLE MELCO TOKYO NAGOYA WORKS: 1-14, YADA-MINAMI 5, HIGASHI-KU, NAGOYA, JAPAN

When exported from Japan, this manual does not require application to the Ministry of International Trade and Industry for service transaction permission.

## **SAFETY PRECAUTIONS**

#### (Read these precautions before using.)

When using Mitsubishi equipment, thoroughly read this manual and the associated manuals introduced in this manual. Also pay careful attention to safety and handle the module properly.

These precautions apply only to Mitsubishi equipment. Refer to the CPU module user's manual for a description of the PC system safety precautions.

These •SAFETY PRECAUTIONS• classify the safety precautions into two categories: "DANGER" and "CAUTION".

Depending on circumstances, procedures indicated by ACAUTION may also be linked to serious results.

In any case, it is important to follow the directions for usage.

Store this manual in a safe place so that you can take it out and read it whenever necessary. Always forward it to the end user.

### [DESIGN PRECAUTIONS]

## 

Some faults of the GOT, this unit or connection cables may keep the outputs on or off. An external monitoring circuit should therefore be provided to check for output signals which may lead to a serious accident. Otherwise, misoutput or misoperation can cause an accident.

### [INSTALLATION PRECAUTIONS]

### 

- Before mounting or dismounting this module to or from the GOT main unit, always switch off the GOT power externally in all phases.
   A failure to do so could cause the module to break down or malfunction.
- Before connecting the communication cable to this module, always switch off the GOT and programmable controller CPU powers externally in all phases.

A failure to do so could cause the module to break down or malfunction.

### [INSTALLATION PRECAUTIONS]

### 

- Use this module in the environment given in the general specifications of the GOT User's Manual.
   A failure to do so could cause an electric shock, fire, malfunction, product damage or deterioration.
- Securely plug and screw the communication cable in the connectors of the communication module and programmable controller CPU.
   Otherwise, a contact fault could cause misinput or misoutput.

Otherwise, a contact fault could cause misinput or misoutput.

• When mounting this module to the GOT main unit, load it along the threaded guides of the GOT's installation position and securely tighten the module fixing screws to the specified torque range.

Undertightening could cause a drop, short or malfunction.

Overtightening could cause a drop, short or malfunction due to damaged screws or module.

### [STARTING AND MAINTENANCE PRECAUTIONS]

### 

 Before starting cleaning or terminal screw retightening, always switch off the GOT power externally in all phases.

A failure to do so could cause an electric shock.

Undertightening could cause a drop, short or malfunction.

Overtightening could cause a drop, short or malfunction due to damaged screws or module.

### 

- Do not disassemble or modify this module. This could cause breakdown, malfunction, injury or fire.
- Do not touch the conductive and electronic parts of this module directly. Otherwise, the module could malfunction or break down.
- This module is made of resin. Do not drop it or subject it to hard impact. These could cause breakdown.

### [DISPOSAL PRECAUTIONS]

### 

• When disposing of this product, treat it as industrial waste.

### Revisions

| Print Date | *Manual Number  | Revision       |
|------------|-----------------|----------------|
| July.1997  | IB (NA)-66786-A | First printing |
|            |                 |                |
|            |                 |                |
|            |                 |                |
|            |                 |                |
|            |                 |                |
|            |                 |                |
|            |                 |                |
|            |                 |                |
|            |                 |                |
|            |                 |                |
|            |                 |                |
|            |                 |                |
|            |                 |                |
|            |                 |                |
|            |                 |                |
|            |                 |                |
|            |                 |                |
|            |                 |                |
|            |                 |                |
|            |                 |                |
|            |                 |                |
|            |                 |                |
|            |                 |                |
|            |                 |                |
|            |                 |                |
|            |                 |                |

This manual confers no industrial property rights or any rights of any other kind, nor does it confer any patent licenses. Mitsubishi electric Corporation cannot be held responsible for any problems involving industrial property rights which may occur as a result of using the contents noted in this manual.

© 1997 Mitsubishi Electric Corporation

### **About This Manual**

The following are manuals related this product. Request for the manuals as needed according to the chart below.

#### **Related Manual**

| Manual Name                                                                                                    | Manual No.<br>(Type Code) |
|----------------------------------------------------------------------------------------------------|---------------------------|
| A870GOT Graphic Operation Terminal User's Manual                                                                             | IB-66628                  |
| (Supplied in the A870GOT packing)                                                                                            | (13J830)                  |
| AJ71QC24(-R2/R4) Serial Communication Module<br>User's Manual (Details Manual)<br>(Sold separately)                          | IB-66612<br>(13J825)      |
| Computer Link/Multidrop Link Module User's Manual<br>(Computer Link Functions/Printer Functions Manual)<br>(Sold separately) | SH-3511<br>(13JE77)       |

## **Table of Contents**

| 1 | Overview1                                                                                                    |
|---|----------------------------------------------------------------------------------------------------|
| 2 | Parts Supplied with This Product                                                                                                    |
| 3 | Specifications2                                                                                                    |
| 4 | System configuration                                                                                                    |
|   | 4.2.3 About the connection cable 11<br>4.3 System Configuration for Connection with OMRON's<br>Programmable Controller (C200H Series) 12<br>4.3.1 System configuration 12<br>4.3.2 Setting the upper-level link module(C200H-LK201-V1)<br>Switches 13                                                                                                    |
|   | <ul> <li>4.3.3 About the communication board initialization program 14</li> <li>4.3.4 About the connection cable 14</li> <li>4.4 System Configuration for Connection with OMRON's Programmable Controller (CQM1) 16</li> <li>4.4.1 System configuration 16</li> <li>4.4.2 About the CQM1 initialization 17</li> <li>4.4.3 About the communication cable 17</li> <li>4.5 System Configuration for Connection with OMRON's Programmable Controller (C1000H or C2000H) 18</li> </ul> |

| 4.5.1      | System configuration                                | ••••18         |
|------------|-----------------------------------------------------|----------------|
| 4.5.2      | Setting the upper-level link module(C500H-LK201-V1) |                |
|            | Switches                                            | •••• 19        |
| 4.5.3      | About the communication cable                       | 20             |
| 4.6 Syste  | em Configuration for Connection with OMRON's        |                |
| Prog       | rammable Controller (CV1000)                        | <b>••••</b> 21 |
| 4.6.1      | System configuration                                | <b>••••</b> 21 |
| 4.6.2      | CPU switch setting                                  | <b>••••</b> 21 |
| 4.6.3      | CPU setting by peripheral tool                      | <b>••••</b> 22 |
| 4.6.4      | About the communication cable                       | 22             |
| 5 Names    | of Parts and Handling Component                     |                |
| Equipr     | nent Units                                          | <b>~~</b> 23   |
| 6. Attachr | nent Procedures                                     | <b>⊷</b> 24    |
| 7. Diagrar | n of External Dimensions                            | <b>•••</b> 25  |

## 1 Overview

This user's manual provides the specifications, system configurations, name of parts and their settings, and installation method of the A8GT-RS2 serial communication module (referred to as the serial communication module).

The serial communication module is used to connect the A870/A810 GOT graphic operation terminal(referred to as the serial communication module) with the MELSEC-A or QnA series computer link module or other manufacturer's programmable controller through RS-232C communication.

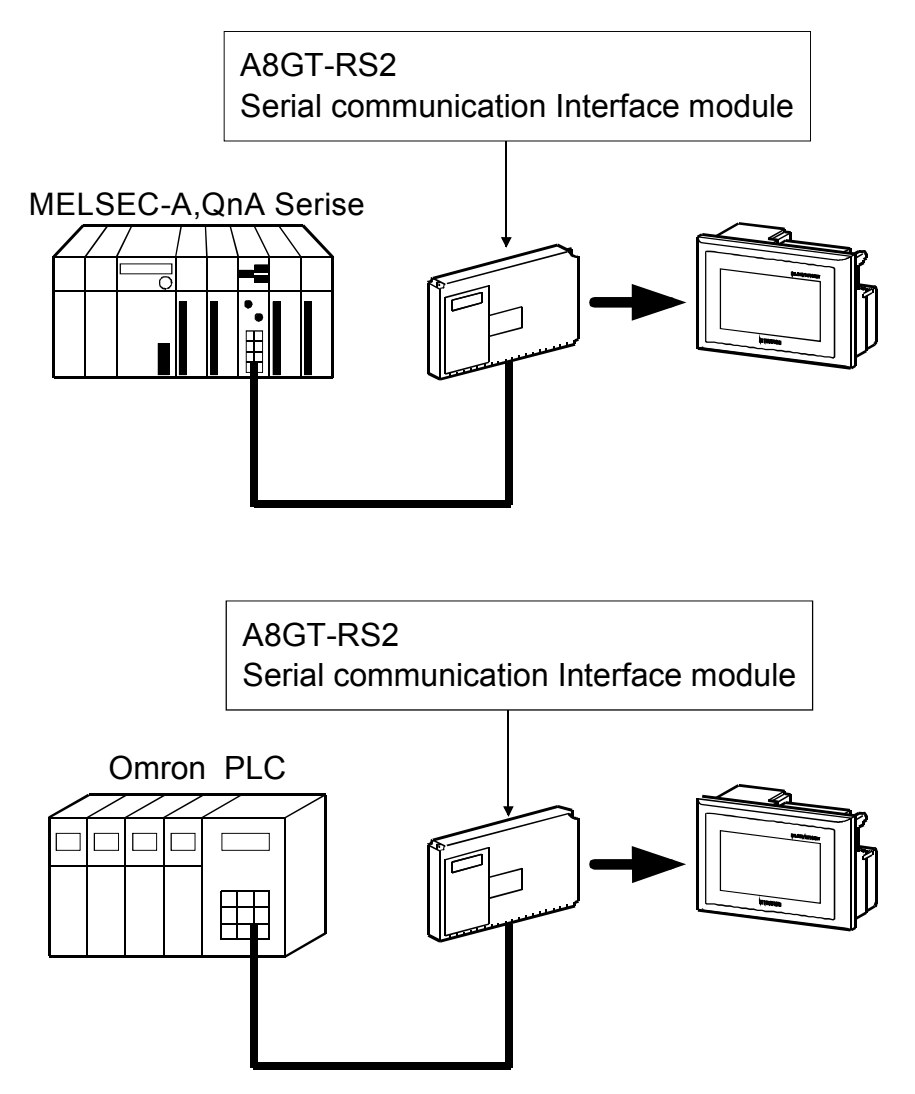

#### POINT

When using this module ,there are restrictions on the hardware and software of the GOT main unit used.

For details of the hardware and software that may be used ,refer to the performance specifications.

## 2 Accessories

After opening the container, check that the following products are present.

| Description                 | Quantity |
|-----------------------------|----------|
| Serial communication module | 1        |
| This manual                 | 1        |

For the general specification , refer to the User's Manual of the GOT in use.

## 3 Specifications

The following table lists the performance specifications of the serial communication module:

| Item                         | Specifications                     |                             |  |  |  |
|------------------------------|------------------------------------|-----------------------------|--|--|--|
| Interface connector          | 9-pin D sub(mail),inch screw type  |                             |  |  |  |
| Internace connector          | Daiichi Ele                        | ectronic Industry make      |  |  |  |
| Weight                       |                                    | 150g(0.33lb)                |  |  |  |
| External dimensions mm(inch) | 99(3.9)×149(5.87)×34(1.34)         |                             |  |  |  |
| Compatible software          | SW2NIW-GOT800PSET                  |                             |  |  |  |
| package                      | (SW2NIW-A8GOTP version J or later) |                             |  |  |  |
|                              | (SW2NIW-A8SYSP version J or later) |                             |  |  |  |
|                              | A8GT-70GOT-EW/EB                   | Hardware version Q or later |  |  |  |
| Compatible bardware          | A8GT-70GOT-SW/SB                   | Hardware version S or later |  |  |  |
| Compansie naroware           | A8GT-70GOT-TW/TB                   | Hardware version H or later |  |  |  |
|                              | A8GT-10GOT-CS/C                    | No specific restrictions    |  |  |  |

For the general specification , refer to the User's Manual of the GOT in use.

## 4 System Configuration

4.1 System Configuration for Connection with MELSEC-A or QnA Series Computer Link

#### 4.1.1 System Configuration

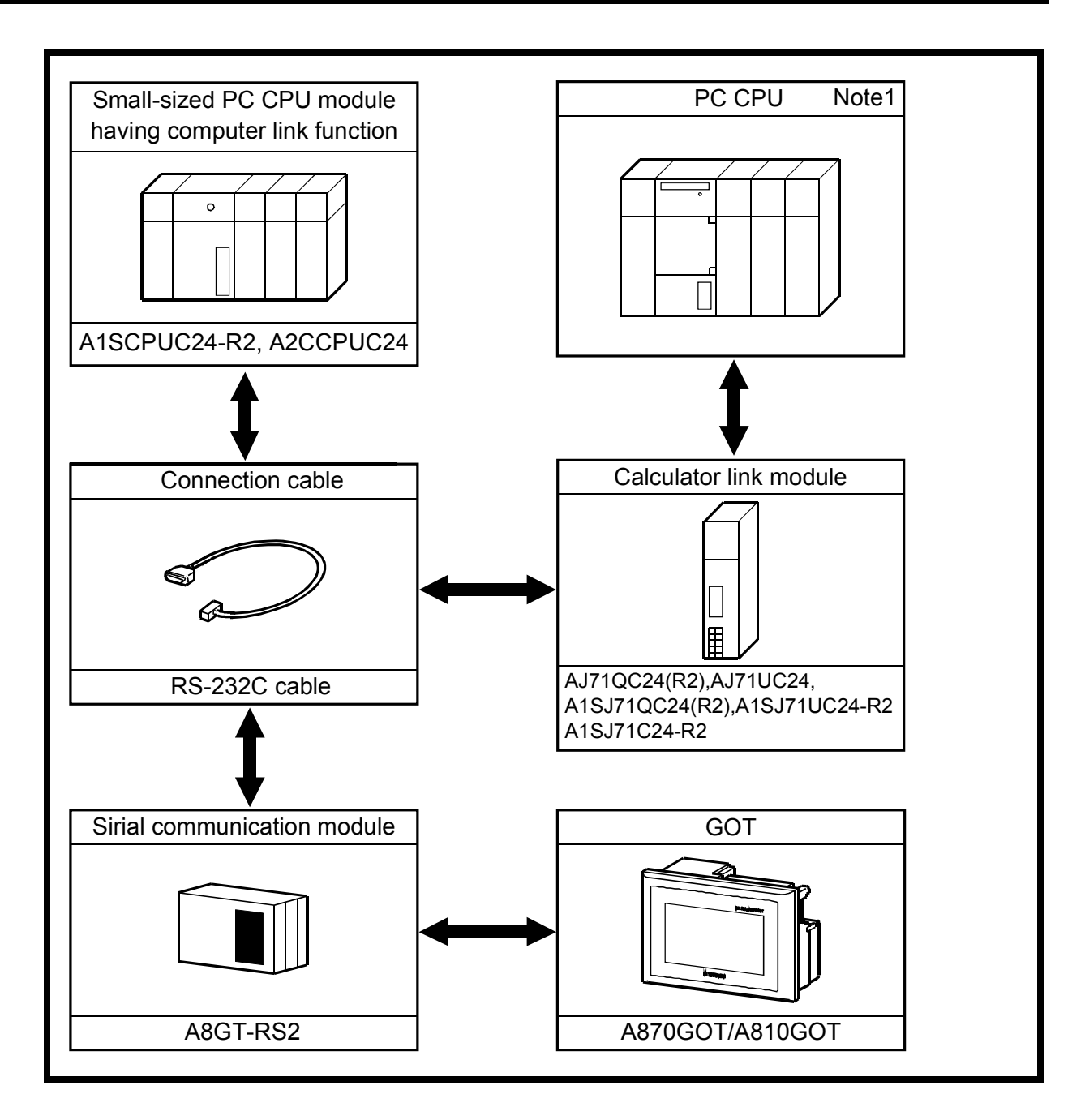

Note1:For the system configuration on the computer link module side, refer to the user's manual of the computer link module used.

#### 4.1.2 Hardware Setting for the Computer Link Module

#### (1) For A1SJ71UC24-R2,A1SJ71C24-R2

1)Mode setting switch

Always set this switch to position 1(format 1 protocol mode).

2)Transmission specifications setting switches

| Setting | 9                          | Setting Switch                  |       |                | Sett | ina Swi | ch Position |      |       |     |  |
|---------|----------------------------|---------------------------------|-------|----------------|------|---------|-------------|------|-------|-----|--|
| Switch  | ,                          |                                 |       | 0              | N    |         | OFF         |      |       |     |  |
| SW04    | Setting<br>enable/         | of write<br>/disable during run |       | enable disable |      |         |             |      | able  |     |  |
|         |                            | Transmission<br>speed(BPS)      | 300   | 600            | 1200 | 2400    | 4800        | 9600 | 19200 | Re- |  |
| SW05    | Transmission speed setting |                                 | OFF   | ON             | OFF  | ON      | OFF         | ON   | OFF   | ON  |  |
| SW06    |                            |                                 | OFF   | OFF            | ON   | ON      | OFF         | OFF  | ON    | ON  |  |
| SW07    |                            |                                 | OFF   | OFF            | OFF  | OFF     | ON          | ON   | ON    | ON  |  |
| SW08    | Γ                          | Data bit setting                |       | 8b             | oits |         | 7bits       |      |       |     |  |
| SW09    | Settina                    | of ves/no for paritv            |       | Y              | es   |         | No          |      |       |     |  |
| SW10    | Settina                    | of even/odd paritv              | even  |                |      |         | odd         |      |       |     |  |
| SW11    | ç                          | Stop bit settina                | 2bits |                |      |         | 1bit        |      |       |     |  |
| SW12    | Settina a                  | of ves/no for sum check         |       | Y              | es   |         |             | No   |       |     |  |

#### (2) For A1SCPUC24-R2

1)Mode setting switch

Always set this switch to position 1(format 1 protocol mode)

2)Transmission specifications setting switches

| Setting | Sotting Itom               |                                 | Setting Switch Position |        |      |      |       |         |       |     |  |
|---------|----------------------------|---------------------------------|-------------------------|--------|------|------|-------|---------|-------|-----|--|
| Switch  |                            | Setting item                    | ON                      |        |      |      | OFF   |         |       |     |  |
| 1       | Setting<br>enable/         | of write<br>/disable during run |                         | enable |      |      |       | disable |       |     |  |
|         | Transmission<br>speed(BPS) |                                 | 300                     | 600    | 1200 | 2400 | 4800  | 9600    | 19200 | Re- |  |
| 2       | Transmission speed setting |                                 | OFF                     | ON     | OFF  | ON   | OFF   | ON      | OFF   | ON  |  |
| 3       |                            |                                 | OFF                     | OFF    | ON   | ON   | OFF   | OFF     | ON    | ON  |  |
| 4       |                            |                                 | OFF                     | OFF    | OFF  | OFF  | ON    | ON      | ON    | ON  |  |
| 5       |                            | Data bit setting                |                         | 8bits  |      |      | 7bits |         |       |     |  |
| 6       | Settina                    | of ves/no for paritv            |                         | Y      | es   |      | No    |         |       |     |  |
| 7       | Settina                    | of even/odd paritv              | even                    |        |      | odd  |       |         |       |     |  |
| 8       | c.                         | Stop bit setting                | 2bits                   |        |      | 1bit |       |         |       |     |  |
| 9       | Settina a                  | of ves/no for sum check         |                         | Y      | es   |      | No    |         |       |     |  |

#### (3) For A2CCPUC24

1)Mode setting switch

- Always set this switch to position 1 (format 1 protocol mode)
- 2)Transmission specifications setting switches

| Setting |                            | Sotting Itom                  | Setting Switch Position |               |      |      |         |      |       |     |  |
|---------|----------------------------|-------------------------------|-------------------------|---------------|------|------|---------|------|-------|-----|--|
| Switch  |                            | Setting item                  |                         | O             | N    |      | OFF     |      |       |     |  |
|         | Transmission<br>speed(BPS) |                               | 300                     | 600           | 1200 | 2400 | 4800    | 9600 | 19200 | Re- |  |
| SW11    |                            |                               | OFF                     | ON            | OFF  | ON   | OFF     | ON   | OFF   | ON  |  |
| SW12    | Transmission speed setting |                               | OFF                     | OFF           | ON   | ON   | OFF     | OFF  | ON    | ON  |  |
| SW13    |                            |                               | OFF                     | OFF           | OFF  | OFF  | ON      | ON   | ON    | ON  |  |
| SW14    |                            | Data bit setting              | 8bit                    |               |      |      | 7bit    |      |       |     |  |
| SW15    | Settin                     | a of ves/no for paritv        | Yes                     |               |      | No   |         |      |       |     |  |
| SW16    | Setting                    | g of even/odd parity          | Even                    |               |      | Odd  |         |      |       |     |  |
| SW17    | 0                          | Stop bit setting              |                         | 2bit 1bit     |      |      |         | oit  |       |     |  |
| SW18    | Settina c                  | of ves/no for sum check       | Yes                     |               |      | No   |         |      |       |     |  |
| SW19    | Mai                        | n channel setting             |                         | RS-422/RS-485 |      |      |         | RS-2 | 232C  |     |  |
| SW20    | Setting o<br>durina ru     | of write enable/disable<br>In |                         | Enable        |      |      | Disable |      |       |     |  |

#### (4)For AJ71UC24

1)Mode setting switch

Always set this switch to position 1 (format 1 protocol mode)

2)Transmission specifications setting switches

| Setting | Setting Item                                  |                            | Setting Switch Position |        |          |      |               |       |        |     |
|---------|-----------------------------------------------|----------------------------|-------------------------|--------|----------|------|---------------|-------|--------|-----|
| Switch  |                                               |                            |                         | 0      | FF       |      | ON            |       |        |     |
| SW11    | Mai                                           | n channel setting          |                         | RS-2   | 232C     |      |               | RS-42 | 22/485 |     |
| SW12    | [                                             | Data bit setting           |                         | 7      | bit      |      |               | 8     | oit    |     |
|         |                                               | Transmission<br>speed(BPS) | 300                     | 600    | 1200     | 2400 | 4800          | 9600  | 19200  | Re- |
| SW13    |                                               |                            | OFF                     | ON     | OFF      | ON   | OFF           | ON    | OFF    | ON  |
| SW14    | Transm                                        | Transmission speed setting |                         | OFF    | ON       | ON   | OFF           | OFF   | ON     | ON  |
| SW15    |                                               |                            | OFF                     | OFF    | OFF      | OFF  | ON            | ON    | ON     | ON  |
| SW16    | Setting of yes/no for parity                  |                            |                         | Ν      | lo       |      |               | Y     | es     |     |
| SW17    | Settin                                        | g of even/odd parity       |                         | 0      | dd       |      | Even          |       |        |     |
| SW18    | S                                             | Stop bit settina           |                         | 1      | bit      |      |               | 2b    | oits   |     |
| SW21    | Setting of yes/no for sum check               |                            |                         | Ν      | lo       |      |               | Y     | es     |     |
| SW22    | Setting of write enable/disable<br>during run |                            | Disable                 |        | Ena      | able |               |       |        |     |
| SW23    | Computer link/multidrop<br>link selection     |                            |                         | Multid | rop link |      | Computer link |       |        |     |

#### (5) For AJ71QC24(R2),A1SJ71QC24(R2)

1)Mode setting switch

Always set this switch to position 5(format 5 protocol mode)

2)Transmission specifications setting switches

| Setting<br>Switch            | Catting lines                                 |                 |            |         | Settin | Setting Switch Position |      |      |      |      |
|------------------------------|-----------------------------------------------|-----------------|------------|---------|--------|-------------------------|------|------|------|------|
| CH1 position<br>CH2 position | Setting Item                                  |                 |            |         | OFF    |                         |      | O    | N    |      |
| SW02                         |                                               | Data bit set    | tting      |         | 7bits  |                         |      | 8b   | oits |      |
| SW03                         | Se                                            | tting of ves/no | parity bit |         | No     |                         |      | Yes  |      |      |
| SW04                         | Setting of even/odd parity                    |                 |            | Odd     |        | Even                    |      | ren  |      |      |
| SW05                         | Stop bit setting                              |                 | 1bit       |         | 2bits  |                         |      |      |      |      |
| SW06                         | Setting of ves/no for sum check               |                 |            | No      |        | Yes                     |      |      |      |      |
| SW07                         | Setting of write<br>enable/disable during run |                 |            | Disable |        |                         | Ena  | able |      |      |
|                              |                                               | Transm          | nission    | 300     | 600    | 900                     | 2400 | 4800 | 9600 | 1920 |
| SW09                         |                                               |                 | SW09       | OFF     | ON     | OFF                     | ON   | OFF  | ON   | OFF  |
| Transmission                 |                                               | smission        | SW10       | OFF     | OFF    | ON                      | ON   | OFF  | OFF  | ON   |
| SW12                         | spee                                          | ed setting      | SW11       | OFF     | OFF    | OFF                     | OFF  | ON   | ON   | ON   |
|                              |                                               |                 | SW12       | OFF     | OFF    | OFF                     | OFF  | OFF  | OFF  | OFF  |

#### 4.1.3 Connection cable

Use the following connection diagrams and connectors to connect the RS-232C cable between the serial communication module and computer link module or small-sized programmable controller CPU module having computer link function.

(Max. cable length:15m)

#### (1) Connection diagram

1)For the computer link module side connector having D sub 9 pins (A1SJ71QC24(R2),A1SJ71UC24-R2,A1SJ71C24-R2,A1SCPUC24-R2,A2CCPUC24)

| Computer link module side |         | Cable connection and | GOT side |             |  |
|---------------------------|---------|----------------------|----------|-------------|--|
| Signal name               | Pin no. | signal direction     | Pin no.  | Signal name |  |
|                           | 1       |                      | 1        |             |  |
| RD(RXD)                   | 2       |                      | 2        | RD(RXD)     |  |
| SD(TXD)                   | 3       |                      | 3        | SD(TXD)     |  |
| DTR(ER)                   | 4       |                      | 4        | DTR(ER)     |  |
| SG                        | 5       |                      | 5        | SG          |  |
| DSR(DR)                   | 6       |                      | 6        | DSR(DR)     |  |
| RS(RTS)                   | 7       |                      | 7        | RS(RTS)     |  |
| CS(CTS)                   | 8       |                      | 8        | CS(CTS)     |  |
|                           | 9       | -                    | 9        |             |  |

\*1:If the A1SJ71QC24(R2) connected cannot be monitored properly due to external noise, connect the connection cable's each signal and SG in pairs, with the exception of SG and FG.

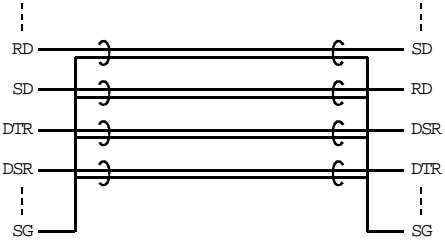

2)For the computer link module side connector having D sub 25 pins

(AJ71QC24(R2),AJ71UC24)

| Computer link module side |         | Cable connection and | G controller unit side |             |  |
|---------------------------|---------|----------------------|------------------------|-------------|--|
| Signal name               | Pin no. | signal direction     | Pin no.                | Signal name |  |
| EC                        | 1       |                      | 1                      | <u>n</u>    |  |
| SD(TXD)                   | 2       |                      | 2                      | RD(RXD)     |  |
| RD(RXD)                   | 3       |                      | 3                      | SD(TXD)     |  |
| RS(RTS)                   | 4       |                      | 4                      | DTR(ER)     |  |
| CS(CTS)                   | 5       |                      | 5                      | SG          |  |
| DSR(DR)                   | 6       |                      | 6                      | DSR(DR)     |  |
| SG                        | 7       |                      | 7                      | RS(RTS)     |  |
| CD                        | 8       |                      | 8                      | CS(CTS)     |  |
| DTR(ER)                   | 20      |                      | 9                      |             |  |

- (2) Connector and connector cover
  - GOT side connector The serial communication module uses the following RS-232C interface connector. Use a mating connector which matches this connector: 9-pin D sub (mail),inch screw type Daiichi Electronic Industry make
  - Computer link module side connector Refer to the User's manual of the computer link module used.

4.2 System Configuration for Connection with OMRON's Programmable Controller (C200H or C200HS Series)

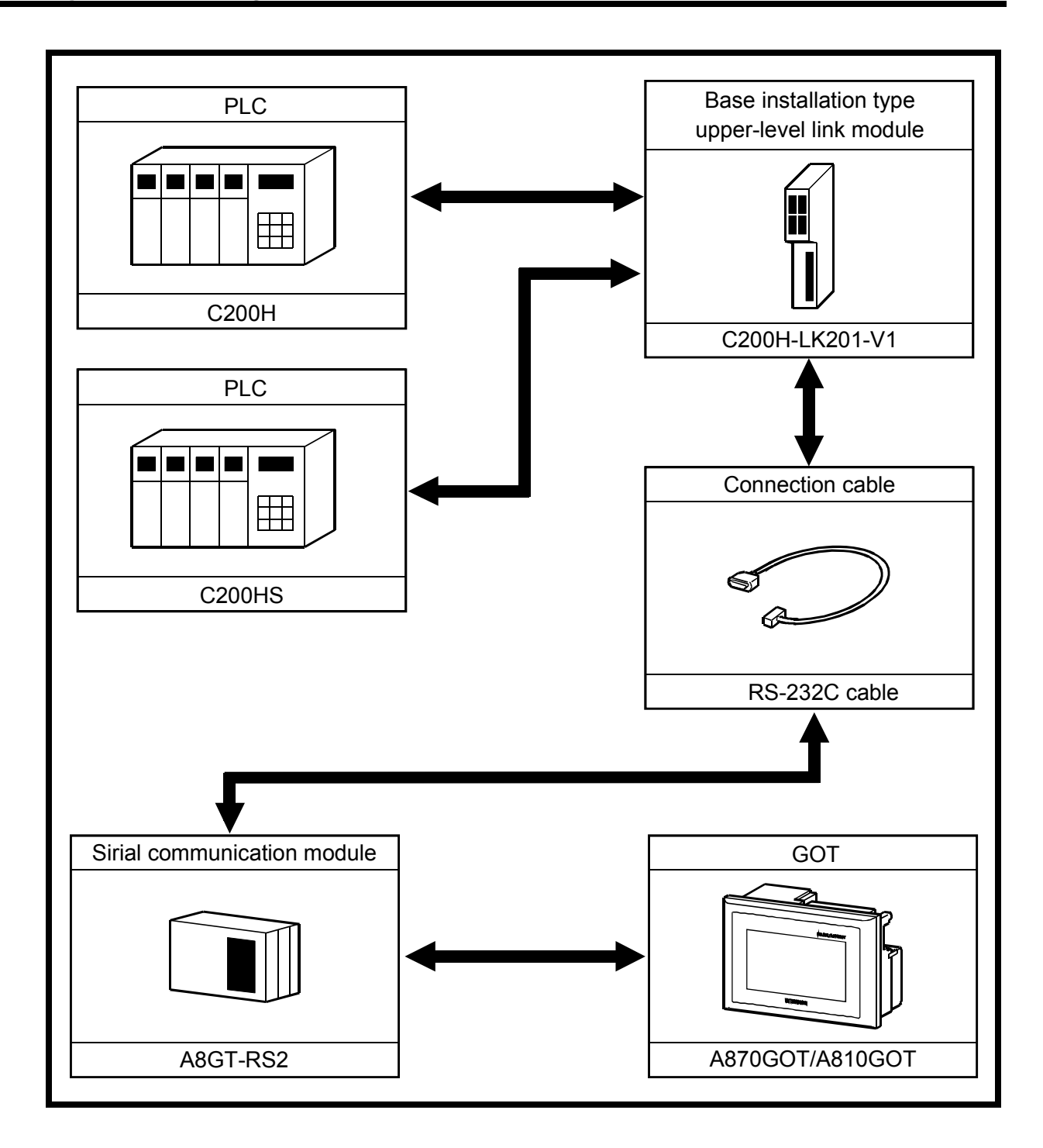

#### 4.2.1 System Configuration

#### 4.2.2 Setting the upper-level link module(C200H-LK201-V1) switches

When using the upper-level link module (C200H-LK201-V1),perform the switch setting shown below.

Front panel switch setting

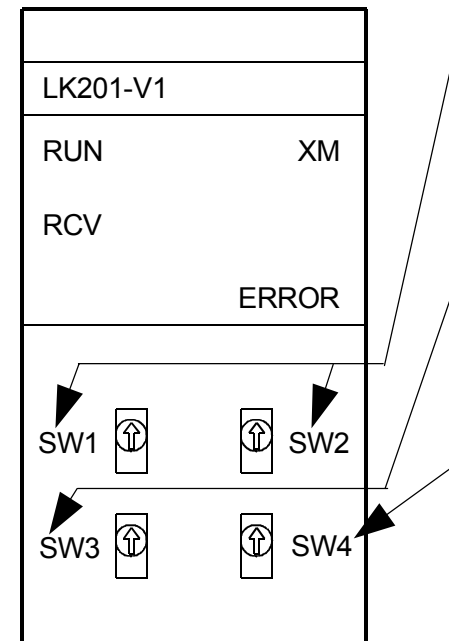

1) Setting for SW1 and SW2(Device No.setting) Set as follows: SW1:0,SW2:0(Set to device No.00.)

- /2) Setting for SW3(Transmission speed setting)
   Set as follows:
   SW3:6(Set to 19.2KBPS.)
- Setting forSW4(Command level/parity/transmission code setting) set as follows: SW4:2(Parity: even, transmission code: ASCII 7-bit, stop bit:2)

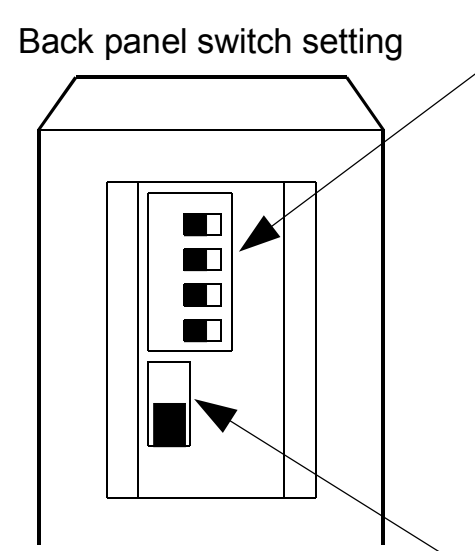

 Setting for 5V supply switch When using the Z3RN-A-5 optical interface, set this switch to the ON(5V supplied) position.

When not using the optical interface, always set it

| SW No. | ON OFF               |                 |  |  |  |
|--------|----------------------|-----------------|--|--|--|
| 1      | Not used/(           |                 |  |  |  |
| 2      | Not used(Set to OFF) |                 |  |  |  |
| 3      | 1:N procedure        | 1:1 procedure   |  |  |  |
| 4      | 5V supplied          | 5V not supplied |  |  |  |

5) CTS select switch

Set this switch in the 0V position to keep CTS on or in the external signals. Normally, set it in the 0V position

#### 4.2.3 About the connection cable

Use the following connection diagram and connectors to connect the cable between the upper-level link module and serial communication module.(Max. cable length :15m(49.25feet))

| Omron side |        | Cable connection and | G controller unit side |         |
|------------|--------|----------------------|------------------------|---------|
| Signal     | Pin No |                      | Pin                    | Signal  |
| FG         | 1      |                      | 1                      | CD      |
| SD(TXD)    | 2      |                      | 2                      | RD(RXD) |
| RD(RXD)    | 3      |                      | 3                      | SD(TXD) |
| RS(RTS)    | 4      |                      | 4                      | DTR(ER) |
| CS(CTS)    | 5      |                      | 5                      | SG      |
|            | 6      |                      | 6                      | DSR(DR) |
| SG         | 7      |                      | 7                      | RS(RTS) |
|            | 8      |                      | 8                      | CS(CTS) |
| ER         | 20     |                      | 9                      |         |

#### (1)Connection diagram

(2) Connector and connector cover

- GOT side connector The serial communication module uses the following RS-232C interface connector. Use a mating connector which matches this connector: 9-pin D sub (mail),inch screw type Daiichi Electronic Industry make
- Omron side connector
   Use the connector supplied with the upper-level link module and the communication board

#### 4.3 System Configuration for Connection with OMRON's Programmable Controller (C200H Series)

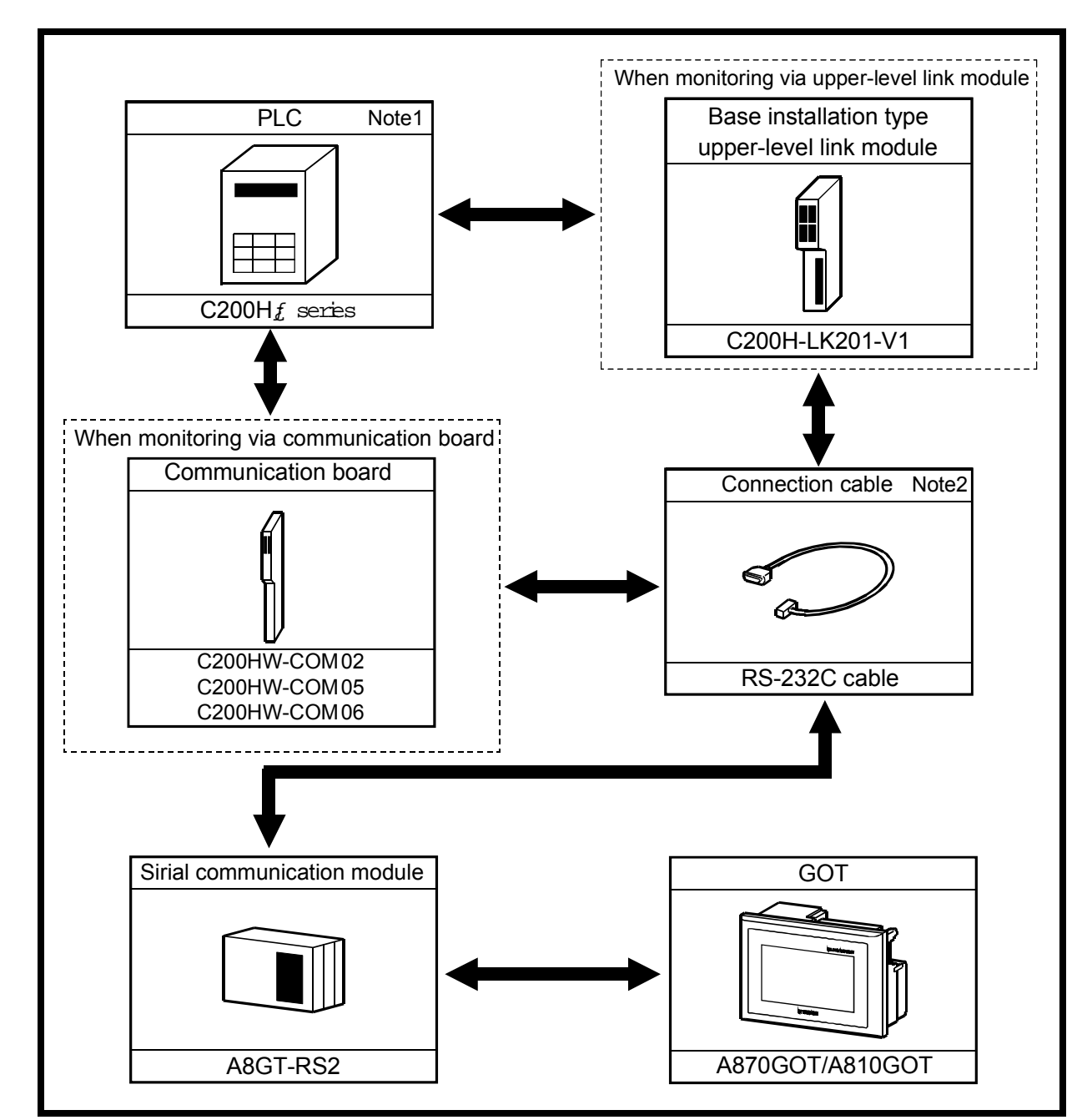

#### 4.3.1 System Configuration

Note1:The communication board cannot be installed to the C200HE-CPU11.Install the board via upper-level link module.

Note2:The pin assignment of the connection cable is different for the communication board and for upper-level link module.

#### 4.3.2 Setting the upper-level link module(C200H-LK201-V1) switches

When using the upper-level link module (C200H-LK202-V1),perform the switch setting shown below.

Front panel switch setting 1) Setting for SW1 and SW2(Device No.setting) Set as follows: LK201-V1 SW1:0,SW2:0(Set to device No.00.) RUN XM RCV 2) Setting for SW3(Transmission speed setting) Set as follows: ERROR SW3:6(Set to 19.2kBPS.) SW2 SW1 3) Setting forSW4(Command level/parity/transmission code setting) set as follows:  $\widehat{\mathbb{D}}$ SW4 SW4:2(Parity: even, transmission code: ASCII 7-bit, stop bit:2)

Back panel switch setting

4) Setting for 5V supply switch

When using the Z3RN-A-5 optical interface, set this switch to the ON(5V supplied) position.

When not using the optical interface, always set it

| SW No. | ON                   | OFF             |  |  |  |
|--------|----------------------|-----------------|--|--|--|
| 1      |                      |                 |  |  |  |
| 2      | Not used(Set to OFF) |                 |  |  |  |
| 3      | 1:N procedure        | 1:1 procedure   |  |  |  |
| 4      | 5V supplied          | 5V not supplied |  |  |  |

5) CTS select switch

43210.wmf Set this switch in the 0V position to keep CTS on or in the external signals. Normally, set it in the 0V position

#### 4.3.3 About the communication board initialization program

When using the communication board, write the following values to the following devices and perform initialization for port A of the communication board.

For device applications and initialization program, refer to the manual of the communication board used.

| Device name      | Value to write    | Device name | Value to write |
|------------------|-------------------|-------------|----------------|
| DM6550 to DM6554 | Write unnecessary | DM6555      | 0001H          |
| DM6556           | 0304H             | DM6557      | 0000H          |
| DM6558           | 0000H             | DM6559      | 0000H          |

#### 4.3.4 About the connection cable

Use the following connection diagrams and connectors to connect the cable between the serial communication module and programmable controller via the upper-level link module or communication board. (Max. cable length: 15m(49.25feet))

#### (1) Connection diagram

1)Upper-level link module

| Omron side |        | Cable connection and signal direction | GOT side |             |  |
|------------|--------|---------------------------------------|----------|-------------|--|
| Signal     | Pin No | Cable connection and signal direction | Pin      | Signal name |  |
| FG         | 1      |                                       | 1        | CD          |  |
| SD(TXD)    | 2      |                                       | 2        | RD(RXD)     |  |
| RD(RXD)    | 3      |                                       | 3        | SD(TXD)     |  |
| RS(RTS)    | 4      |                                       | 4        | DTR(ER)     |  |
| CS(CTS)    | 5      |                                       | 5        | SG          |  |
|            | 6      |                                       | 6        | DSR(DR)     |  |
| SG         | 7      |                                       | 7        | RS(RTS)     |  |
|            | 8      | ]                                     | 8        | CS(CTS)     |  |
| ER         | 20     |                                       | 9        |             |  |

| Omron side |        | Cable connection and signal direction | GOT side |             |
|------------|--------|---------------------------------------|----------|-------------|
| Signal     | Pin No | Cable connection and signal direction | Pin      | Signal name |
| FG         | 1      |                                       | 1        | CD          |
| SD(TXD)    | 2      |                                       | 2        | RD(RXD)     |
| RD(RXD)    | 3      |                                       | 3        | SD(TXD)     |
| RS(RTS)    | 4      |                                       | 4        | DTR(ER)     |
| CS(CTS)    | 5      |                                       | 5        | SG          |
|            | 6      |                                       | 6        | DSR(DR)     |
| SG         | 7      |                                       | 7        | RS(RTS)     |
|            | 8      |                                       | 8        | CS(CTS)     |
| ER         | 9      |                                       | 9        |             |

#### 2)Communication board

(2) Connector and connector cover

·GOT side connector

The serial communication module uses the following RS-232C interface connector. Use a mating connector which matches this connector:

9-pin D sub (mail), inch screw type Daiichi Electronic Industry make.

·Omron side connector

Use the connector supplied with the upper-level link module and the communication board.

4.4 System Configuration for Connection with OMRON's Programmable Controller (CQM1)

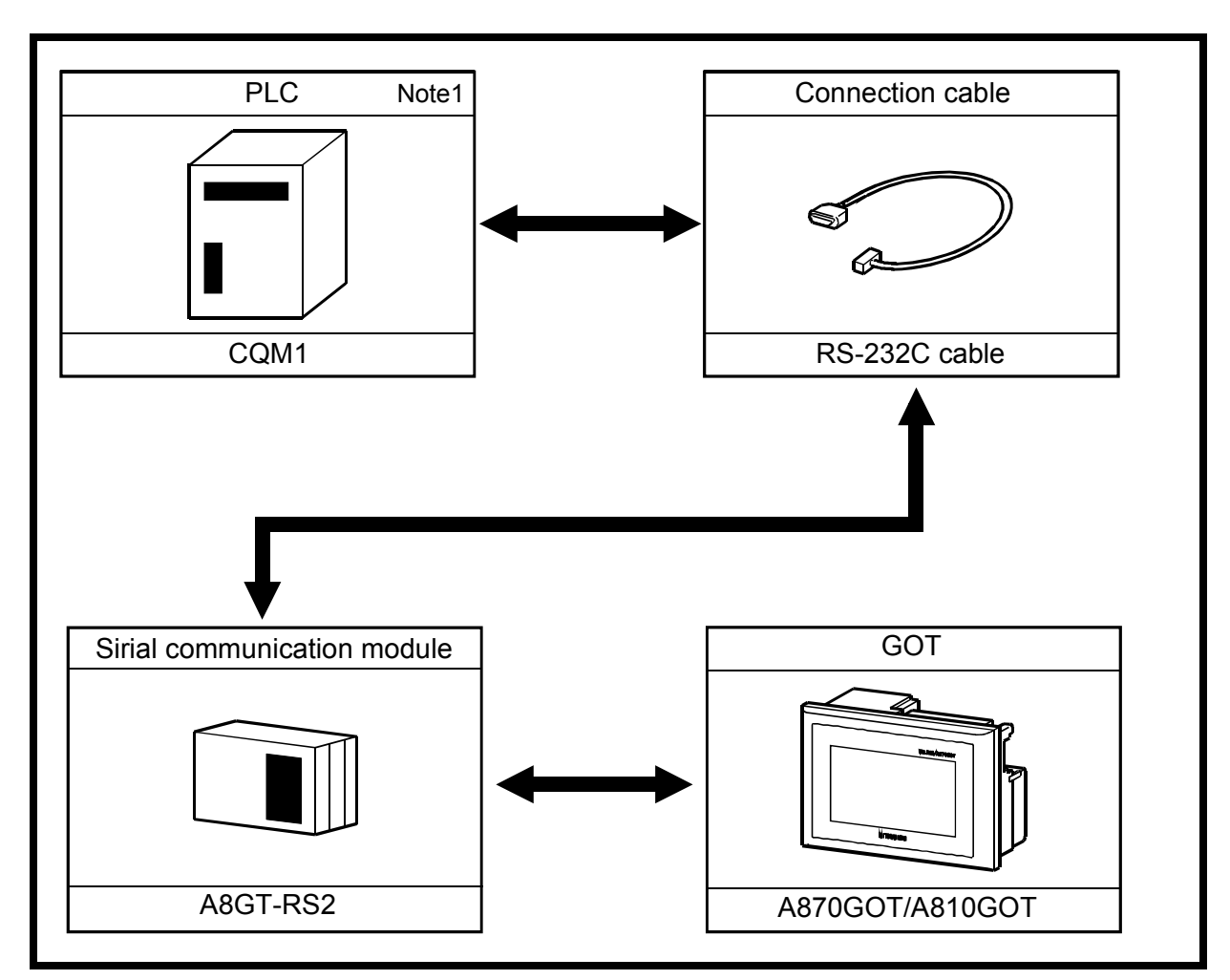

#### 4.4.1 System Configuration

Note1:Since the CQM1-cpu11 does not have the RS232C-interface , it cannot be connected.

#### 4.4.2 About the CQM1 initialization

When using the RS232 port of the CQM1,write the values for the device indicated below. Perform initialization for the RS232C port of the CQM1 using

a peripheral tool or DM monitor.

Refer to the CQM1 Instruction Manual for details.

| Device name | Value to write | Device name | Value to write |
|-------------|----------------|-------------|----------------|
| DM6645      | 0001H          | DM6646      | 0304H          |
| DM6647      | 0000H          | DM6648      | 0000H          |
| DM6649      | 0000H          |             |                |

#### 4.4.3 About the connection cable

Use the following connection diagram and connectors to connect the cable between the upper-level link module and serial communication module.

(Max. cable length :15m(49.25feet))

| Omron side |        | Cable connection and | GOT side |         |
|------------|--------|----------------------|----------|---------|
| Signal     | Pin No |                      | Pin      | Signal  |
| FG         | 1      |                      | 1        | CD      |
| SD(TXD)    | 2      |                      | 2        | RD(RXD) |
| RSD(RXD)   | 3      |                      | 3        | SD(TXD) |
| RS(RTS)    | 4      |                      | 4        | DTR(ER) |
| CS(CTS)    | 5      |                      | 5        | SG      |
|            | 6      |                      | 6        | DSR(DR) |
|            | 7      |                      | 7        | RS(RTS) |
|            | 8      | │                    | 8        | CS(CTS) |
| GND        | 9      | -                    | 9        |         |

#### (1)Connection diagram

(2) Connector and connector cover

·GOT side connector

The serial communication module uses the following RS-232C interface connector. Use a mating connector which matches this connector:

9-pin D sub (mail), inch screw type Daiichi Electronic Industry make.

·Omron side connector

Use the connector supplied with the upper-level link

module and the communication board.

#### 4.5 System Configuration for Connection with OMRON's Programmable Controller (C1000H or C2000H Series)

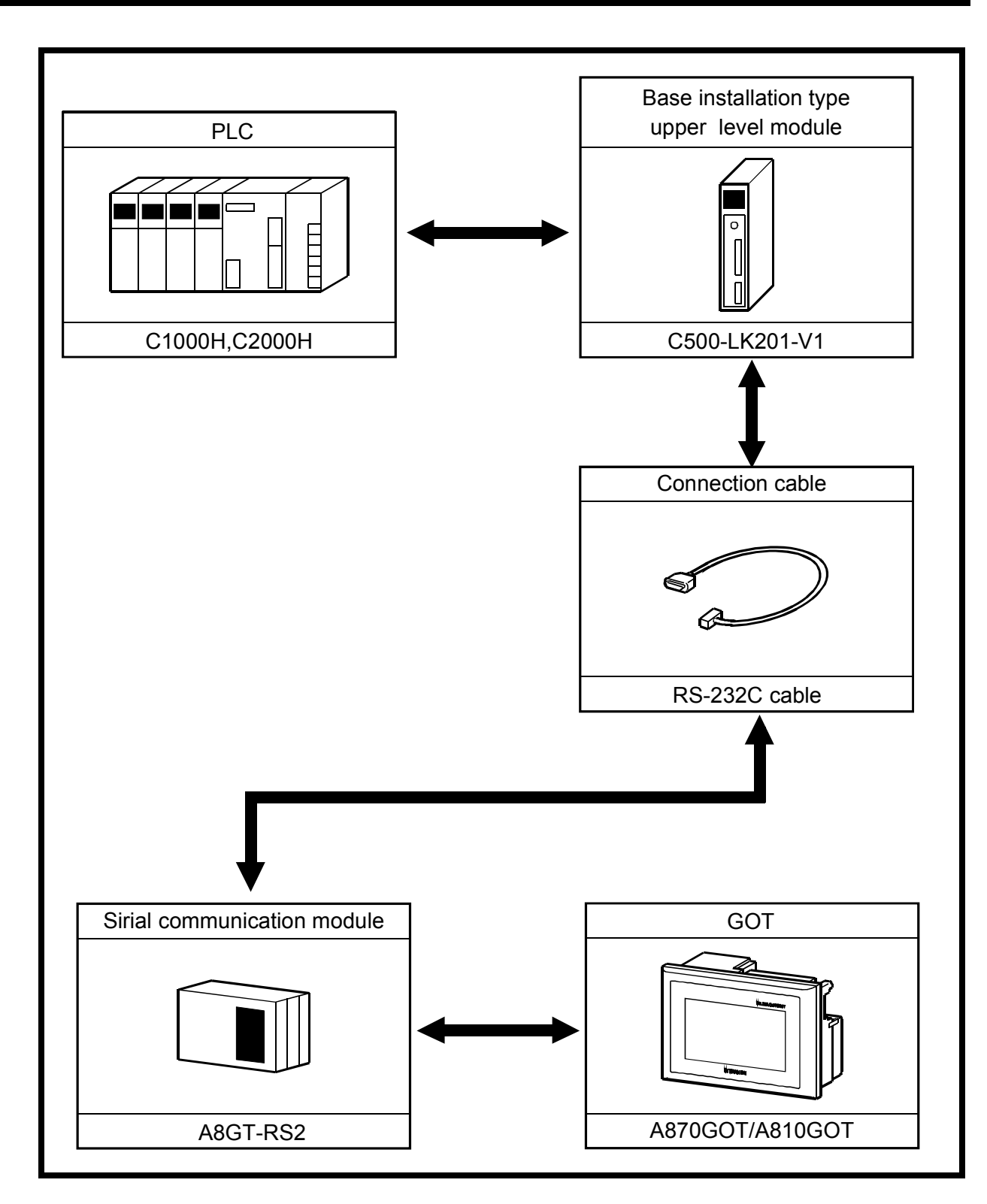

#### 4.5.1 System Configuration

#### 4.5.2 Setting the upper-level link module(C500H-LK201-V1), switches

When using the upper-level link module(C500H-LK201-V1),perform the switch setting shown below.

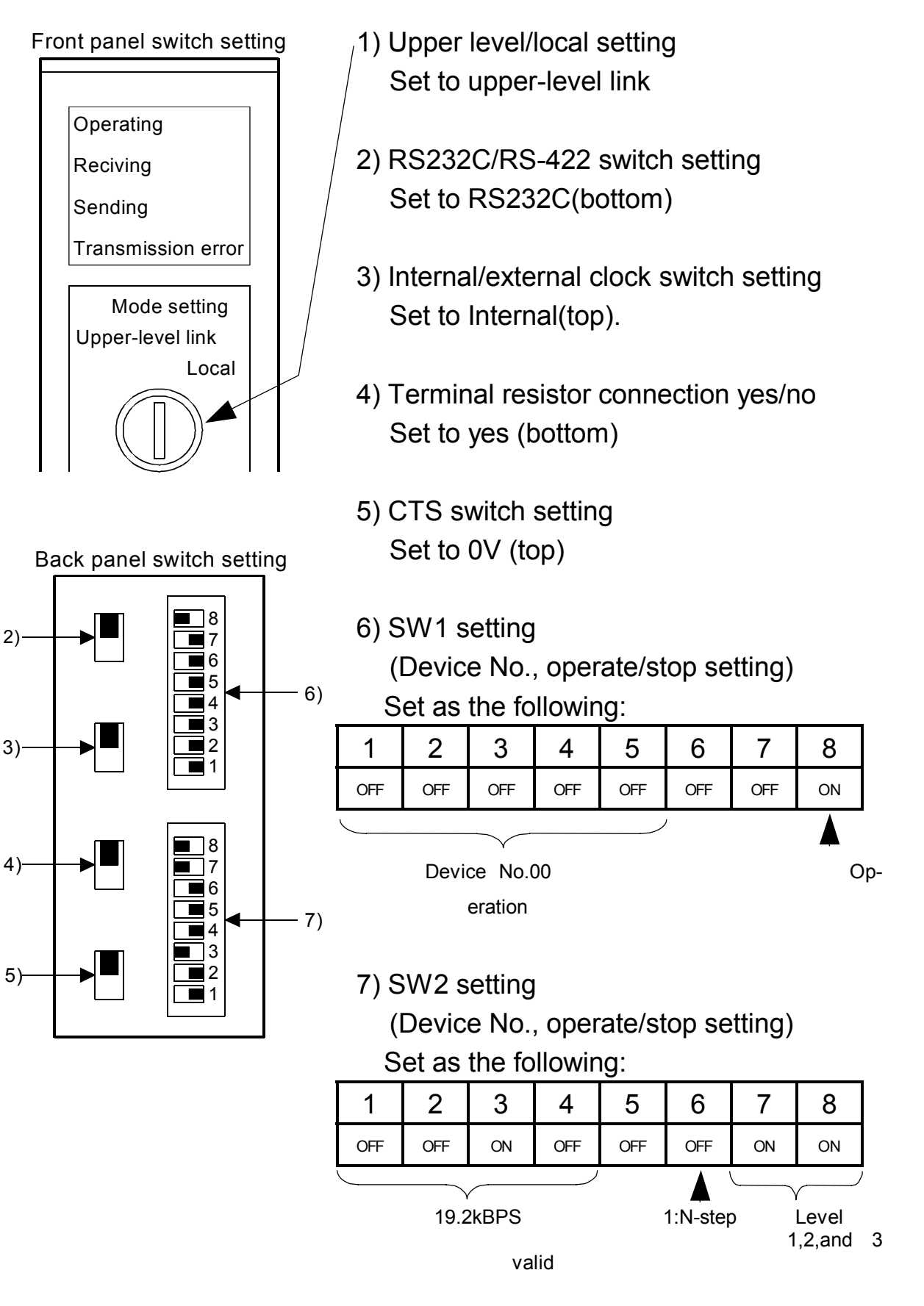

#### 4.5.3 About the connection cable

The connection diagram of the cables connecting the upper-level link module and GOT, and the connectors used are shown below. (Max. cable length :15m(49.25feet))

| Omron side  |        | Cable connection and | GOT side |             |
|-------------|--------|----------------------|----------|-------------|
| Signal name | Pin No | signal direction     | Pin      | Signal name |
| FG          | 1      |                      | 1        | CD          |
| SD(TXD)     | 2      | ►                    | 2        | RD(RXD)     |
| RD(RXD)     | 3      |                      | 3        | SD(TXD)     |
| RS(RTS)     | 4      |                      | 4        | DTR(ER)     |
| CS(CTS)     | 5      |                      | 5        | SG          |
|             | 6      |                      | 6        | DSR(DR)     |
| SG          | 7      |                      | 7        | RS(RTS)     |
|             | 8      |                      | 8        | CS(CTS)     |
| ER          | 20     | ,                    | 9        |             |

#### (1)Connection diagram

(2) Connector and connector cover

 $\cdot \text{GOT side connector}$ 

The serial communication module uses the following RS-232C interface connector. Use a mating connector which matches this connector:

9-pin D sub (mail), inch screw type Daiichi Electronic Industry make.

·Omron side connector

Use the connector provided with the upper-level link module.

4.6 System Configuration for Connection with OMRON's Programmable Controller (CV1000)

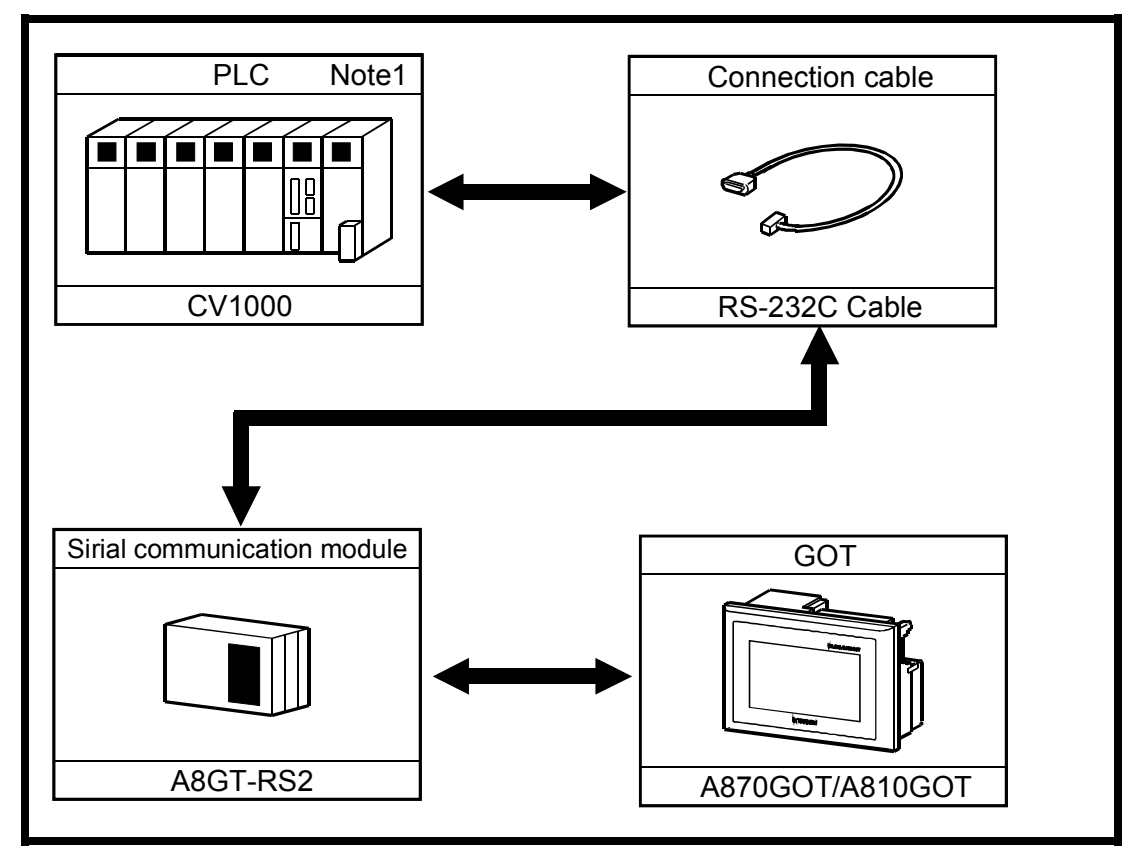

#### 4.6.1 System Configuration

Note1:Use the CV1000 of version V1 or later.

#### 4.6.2 CPU switch setting

Set the switches to the following for the CPU(CV1000).

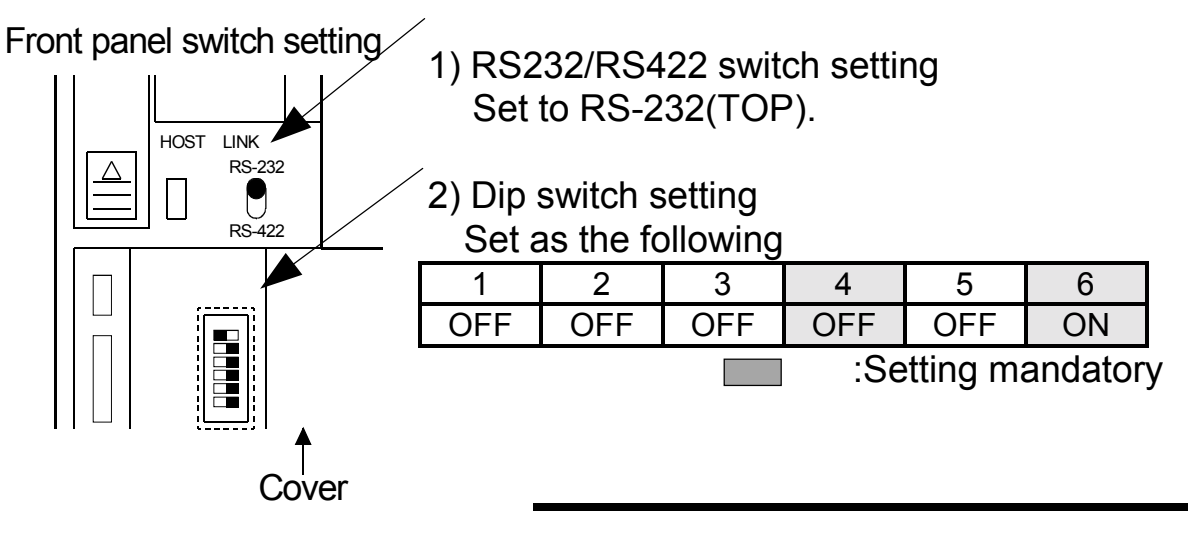

#### 4.6.3 CPU setting by peripheral tool

| ltem               | Set value    |  |
|--------------------|--------------|--|
| Transmission speed | 19200BPS     |  |
| Stop bit           | 2 stops bits |  |
| Parity             | Even parity  |  |
| Data length        | 7 bits       |  |
| Device No.         | Device No.00 |  |

Set the following to the CPU(CV1000) using a peripheral tool:

#### 4.6.4 About the connection cable

The connection diagram of the cables connecting the CPU (CV1000)the upper-level link module and serial communication module.

(Max. cable length :15m(49.25feet))

(1)Connection diagram

| Omron side  |        | Cable connection and | GOT side |             |
|-------------|--------|----------------------|----------|-------------|
| Signal name | Pin No | signal direction     | Pin no.  | Signal name |
| FG          | 1      |                      | 1        | CD          |
| SD(TXD)     | 2      |                      | 2        | RD(RXD)     |
| RSD(RXD)    | 3      |                      | 3        | SD(TXD)     |
| RS(RTS)     | 4      |                      | 4        | DTR(ER)     |
| CS(CTS)     | 5      |                      | 5        | SG          |
|             | 6      |                      | 6        | DSR(DR)     |
| CD          | 7      |                      | 7        | RS(RTS)     |
|             | 8      |                      | 8        | CS(CTS)     |
| SG          | 9      |                      | 9        |             |
| FG          | SHELL  |                      |          |             |

(2) Connector and connector cover

 $\cdot \text{GOT side connector}$ 

The serial communication module uses the following RS-232C interface connector. Use a mating connector which matches this connector:

9-pin D sub (mail), inch screw type Daiichi Electronic Industry make.

·Omron side connector

Use the connector provided with the CPU(CV1000).

## 5. Names of parts and Handling Compost Equipment Units

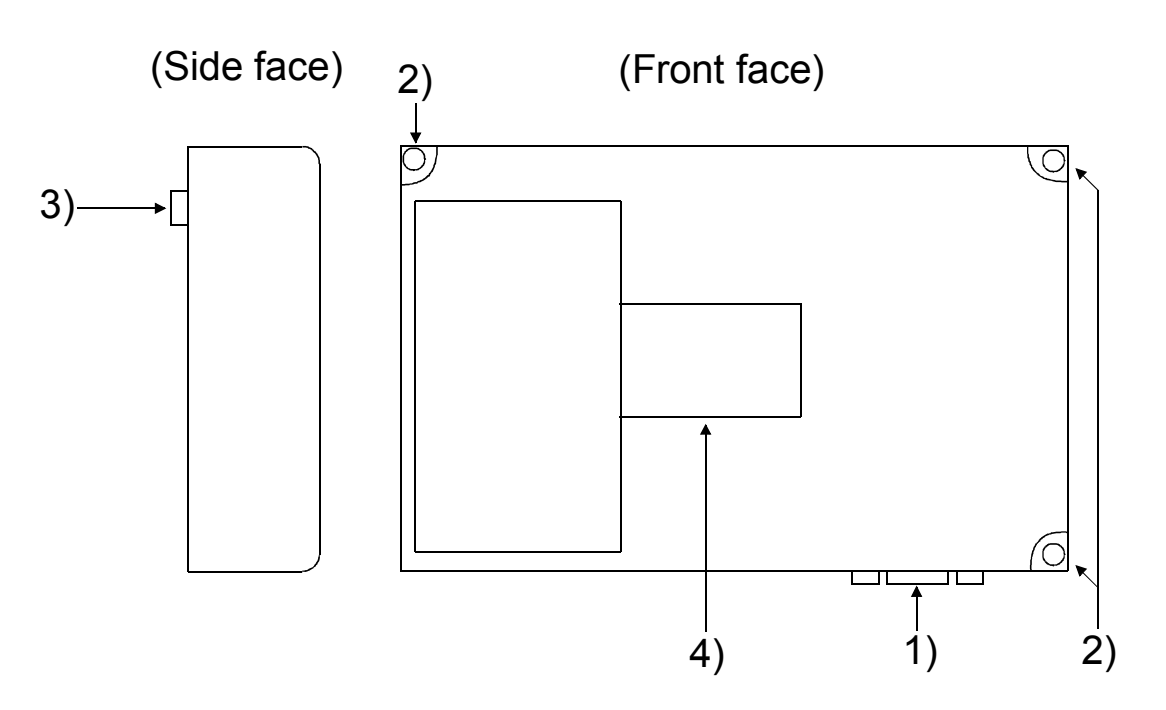

Rear face

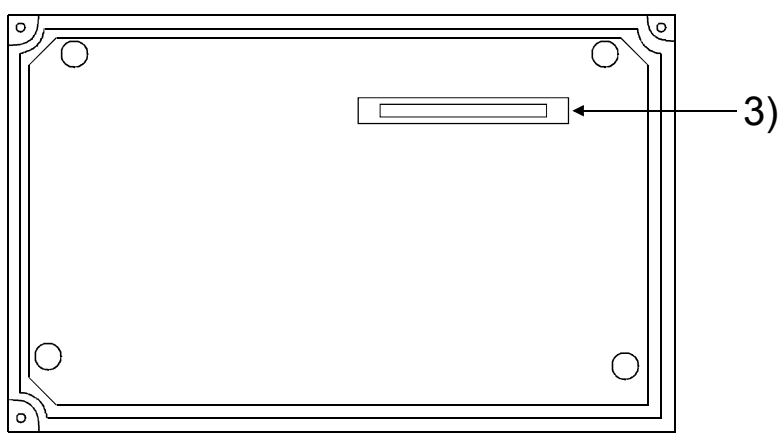

## 50010c.wmf

| No. | Name                      | Details                    |  |  |
|-----|---------------------------|----------------------------|--|--|
| 1)  | Interface for RS232C con- | Interface for RS-232C con- |  |  |
|     | nection cable             | nection cable              |  |  |
| 2)  | Module fixing screw       | Fixing screw to the GOT    |  |  |
| 3)  | Connector                 | Connector to the GOT       |  |  |
| 4)  | Rated name plate          |                            |  |  |

## 6. Attachment Procedures

The installation and removal methods of the memory cassette to and from the GOT are described below.

(1) Installation

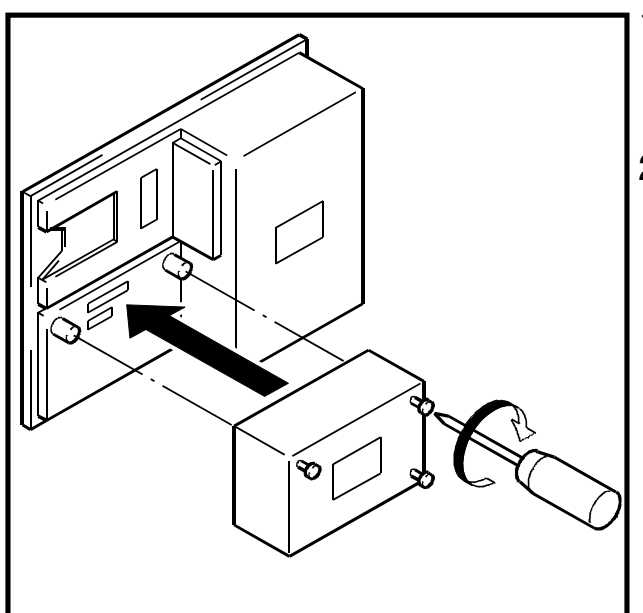

- 1) Insert the interface module to the GOT installation area along threaded guides.
- Install the module securely by tightening the module fixing screws (three pieces) with the specified torque(39 to 59-Ncm (4 to 6 kg·cm)).

(2) Removal

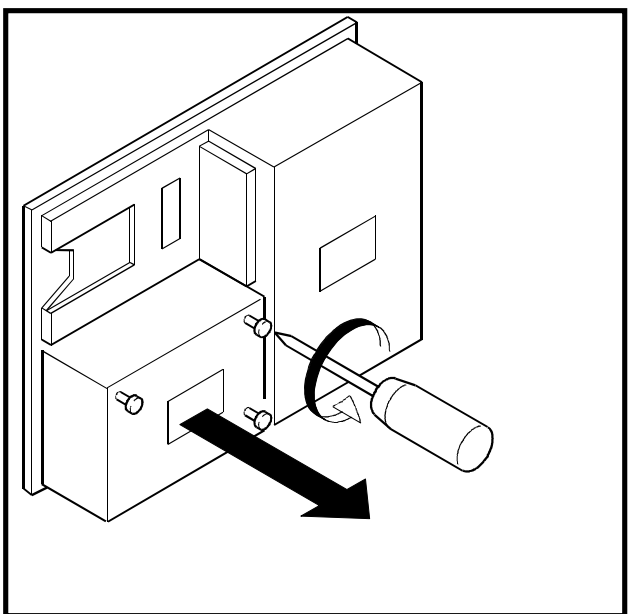

- 1) Remove the module fixing screws (three pieces) and pull out the module horizontally.
- 2) Keep the removed interface module in a safe place.

## 7. Attachment Procedures

Unit : mm(inch)

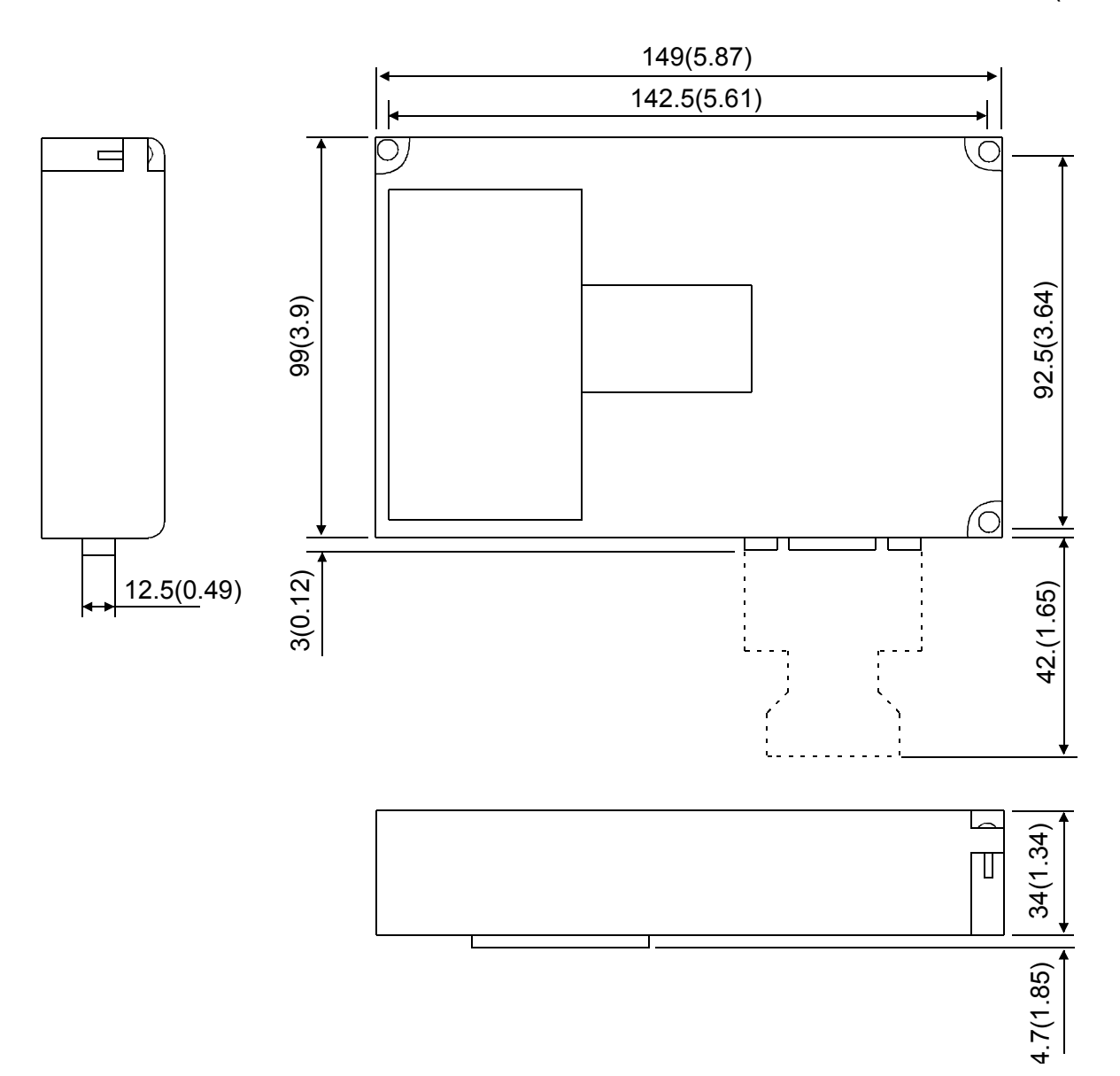